# INSTRUKCIJA LED ŠVIESLENTĖMS SU TF LAN SERIJOS VALDIKLIAIS

## Pastaba: kai kuriems nustatymams programa prašo slaptažodžio- 168 arba 888 Pirmas ir lengviausias būdas:

a) Prisijungti tiesiogiai:

-Jjungti švieslentę. Sujungti internetiniu laidu švieslentę ir kompiuteri.\*

Ijungti kompiuteryje PowerLed programą ir paspausti "Sear" mygtuką. Programa suranda švieslentę ir susijungia su ja.

b) Prisijungti prie švieslentės per vietinį tinklą (**būtina, kad tai darytų IT specialistas**): - Iš pradžių prisijungti prie švieslentės tiesiogiai, kaip nurodyta aukščiau. Meniu juostoje pasirinkti Tools>>>>Advanced panel inner setup>>>168 ir Default IP nurodyti naują IP adresą vietiniame tinkle ( skaičiai iki trečio taško turi atitikti maršrutizatoriaus IP, po trečio taško bet kuris neužimtas skaičius iki 254.). Jeigu reikalinga, nurodyti naują švieslentės ID.

-Sujungti internetiniu laidu švieslentę ir vieną iš maršrutizatoriaus WAN lizdų. Kompiuteriu prisijungti prie vietinio tinklo (nesvarbu laidu ar belaidžiu būdu). Įjungti kompiuteryje PowerLed programą ir paspausti "Sear" mygtuką. Programa susijungia su švieslente. **Pastaba: jeigu anksčiau švieslentei pakeistas ID, tuomet programoje atitinkamai švieslentei reikalinga nurodyti jos naująjį ID. Tai daroma taip: Tools** >>>Advanced setup>>> 888 ir pažymėti NET, įrašyti švieslentės IP ir ID ( taip pat šiame lange galima pridėti į programą ir daugiau švieslenčių "Add panel") ir išsaugoti.

## \*-kompiuterio IP adresas turi būti nustatytas "automatinis"

Antras būdas, skirtas valdyti švieslentę nuotoliniu būdu iš kompiuterio, esančio ne vietinam tinkle:

-Prisijungti prie švieslentės kompiuteriu, esančiu vietiniame tinkle pirmu būdu. -sukonfiguruoti vietinio tinklo maršrutizatorių taip, kad jis "atidarytų" prieigą švieslentės IP adresu. Lengviausia tai padaryti įjungus maršrutizatoriaus nustatymuose DMZ zoną ir nurodžius joje numatomą švieslentės IP adresą pvz.:192.168.1.252 (priklauso nuo maršrutizatoriaus IP adreso -švieslentės IP adreso pirmi skaičiai iki trečio taško turi sutapti su maršrutizatoriaus);

-programoje PowerLed spausti "Tools"→ "Advanced panel inner setup ir atsidariusiame lange :

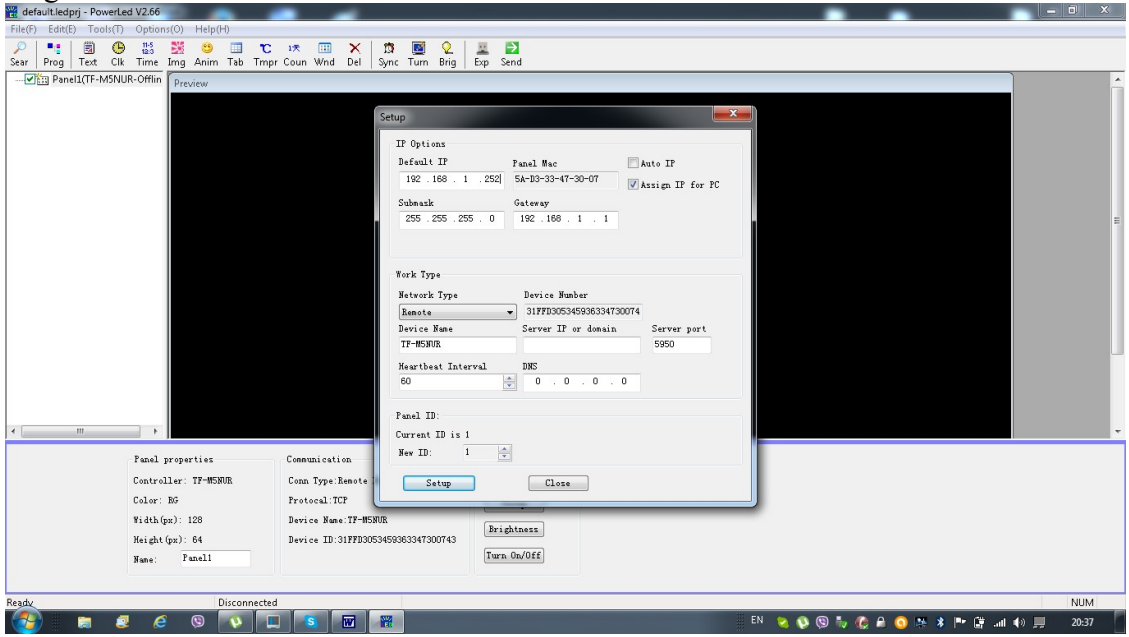

-nuimti paukščiuką nuo "AutoIP" ir priskirti švieslentei IP adresą: 192.168.1.252 ;

-"Network type" langelyje pažymėti "Remote";

-atsiminti "port" numerį, per kurį programa jungiasi prie švieslentės.

# Nuotoliniam kompiuteryje:

-ijungti programą PowerLed.

-spausti Tools" $\rightarrow$  "Search panel manually.." ir atsidariusiame lange:

| File(F) Ec | dit(E) Tools(T) Option              | s(O) Help(H)                   |                         |                                                                          |                                   |
|------------|-------------------------------------|--------------------------------|-------------------------|--------------------------------------------------------------------------|-----------------------------------|
| 2          |                                     | 💥 🙂 🔲 🖸 🕫 🗰 🗙                  | 🕺 🧾 😢 💻 🔁               |                                                                          |                                   |
|            | ig Test Cik Time<br>anel(18:80:195) | Img Anim Tab Tmpr Coun Wnd Del | Sync Turn Brig Exp Send | Group name:<br>Default v<br>Pasel ID:<br>1<br>Timeout:<br>9000<br>Cancel |                                   |
| Properti   | es                                  | Color border                   | Date range Tining       | Teek .                                                                   |                                   |
| Name:      | Progran1                            | () In age: 1                   | Start: Start Time       | / Monday                                                                 |                                   |
| Play       | Default (order)                     | Custon .                       | 2010.12.22              | √ Tuesday<br>√ Wednesday                                                 |                                   |
|            | Tining                              | Action: Move as clockwise -    | End: End Time           | ✓ Thursday                                                               |                                   |
|            | O TF-RMT/BUS                        | Speed: 1                       | 2019.03.19 👋 23:59:59 💌 | Friday                                                                   |                                   |
| Time:      | 60 👘 Sec                            | Flat                           |                         | Sunday                                                                   |                                   |
| Ready      |                                     | Connected78.60.199.5           |                         |                                                                          | NUM                               |
| <b>1</b>   | 🗎 🧟 🤅                               | N 🔲 😰 🚺                        | 🗃 🖉 🥝                   | EN 👧 🖏                                                                   | 🔀 🔌 🖾 🕼 🛱 🏹 🧿 🛤 🖿 🛱 🗂 🕪 💻 21:11 👘 |
|            |                                     |                                | ر المحمد ال             |                                                                          |                                   |

#### -pažymėti: "Net",

-įrašyti tinklo, prie kurio prisijungusi švieslentė, interneto prieigos IP adresą; -"Port" turi būti toks pats, kaip įrašytas anksčiau;

 $\rightarrow$  "Save", langas "Communication Setup" turi automatiškai užsidaryti, tai reiškia, kad švieslentė yra valdoma.

**Ketvirtas būdas,** skirtas valdyti nuotoliniu kompiuteriu iš kito tinklo, švieslentė pati siunčia užklausas į nurodytą IP adresą. Šis būdas naudotinas, jeigu nuotolinis kompiuteris prijungtas tiesiogiai prie interneto be maršrutizaroriaus (priešingu atveju reikėtų atverti maršrutizatoriaus "portus" kompiuterio IP adresu):

-prisijungti prie švieslentės kompiuteriu, esančiu vietiniame tinkle pirmu būdu; -programoje PowerLed spausti "Tools"→ "Advanced panel inner setup ir atsidariusiame lange :

| File(F) Edit(E) Tools(T) Options(O) Help(H)                                                                                                    |                                                                                                    |
|----------------------------------------------------------------------------------------------------|----------------------------------------------------------------------------------------------------|
| P ■ B B B B S B O D C IR B C Sear Prog Text Clk Time Ing Anim Tab Tmpr Coun Whol I                                                                                                    | × I 33  Q ₩ 22 ₩ 22<br>Jymc Turn Brig Exp Send                                                                                                    |
| Image: Program i       Image: Program i       Imag | Setup         X           If Options         Default IF           Paral Nac         Axto IF           122.163.1.254         Schurzk           Stonak         Gateway           255.255.255.0         122.108.1.1           Work Type         Device Hasher           Barota         3147005545903334730074           Device Nac         Server part.           TH-HSDR         Device One           90         1.0.0.0           Panal ID:         Current ID is 1 |
| Properties Color border                                                                                                    | New ID: 1 🚖                                                                                                    |
| Name: Program1 () In age: 1 -                                                                                                    | Setup                                                                                                    |
| Play    Default(order)   Custon                                                                                                    |                                                                                                    |
| Tining Action: Move as clockwise -                                                                                                    | End: End Time                                                                                                    |
| ◯ TF-RMT/BUS Speed: 1 → Step: 1 →                                                                                                    | 2019.03.19 23:59:59 x V Priday                                                                                                    |
| Time: 60 x Sec Flat                                                                                                    | []]Sunday                                                                                                    |
| Ready Connected192.168.1.254                                                                                                    | NUM                                                                                                    |
| (2) 2 6 0 10 10 10                                                                                                    | ] 🔢 🐘 🔌 🕸 🕲 🕼 🖨 🧿 🐘 🛊 🕨 🗐 📶 👀 💻 2255                                                                                                    |

-"Network type"pasirinkti : "Remote"

-"Server IP or domain"įrašyti nuotolinio kompiuterio IP adresą, "Server port" įrašyti porto numerį (pvz.: 5950) per kurį švieslentė jungsis su nuotoliniu kompiuteriu; -Remote Port: 5950 arba kita( prisiminti),

-"Device number" ir "Device name": valdiklio numeris ir markė (paprastai automatiškai būna įrašytas),

 $\rightarrow$  "Setup"

# Nuotoliniam kompiuteryje:

-įjungti programą PowerLed.

→"Tools"→"Remote network/GPRS.." įrašyti Remote port numerį(žr. auksčiau) ir pažymėti "Show... debugging" tam, kad galėtume stebėti susijungimus su švieslente→ "OK",

→ "Tools" → "Search panel manually" pažymėti "Remote network", patikrint valdiklio markę ir nr. → "Save". Langas turi užsidaryti, tai reiškia, kad programa susijungusi su švieslente. Debug lange turi matytis jungimosi procesas, kuriame atsiras ir valdikio numeris , kuris turi sutapti su nurodytu anksčiau. Jei ne, tai nukopijuoti ir grįžus įrašyti į "Remote network" → "Save"

-bandyti siusti.

#### Švieslentės tūrinio programavimas ir nusiuntimas

Klavišu "Del", esančiu įrankių juostoje, ištriname visas Jums nereikalingas programas, įrašytas anksčiau:

| Untitled - PowerLed<br>File(f) Eddt(f) Tool/(f) Option<br>P * B & B & B & B & B & B & B & B & B & B | ns(0) Help(H)<br>To be the second second secon | Sync Turn Brig Ex | p Send     |                                                                    | Įrankių juosta                      |
|----------------------------------------------------------------------------------------------------|----------------------------------------------------------------------------------------------------|-------------------|------------|--------------------------------------------------------------------|-------------------------------------|
| Programų<br>sarašo<br>langas                                                                        |                                                                                                    |                   |            |                                                                    | Peržiūros langas                    |
| Properties                                                                                          | Color border                                                                                                    | Date range        | Time range | T Week                                                             |                                     |
| Name: Program1                                                                                      | Pattern:     1                                                                                                    | Start:            | Start:     | ✓ Monday                                                           |                                     |
| Play mode:                                                                                          | 🔿 Image:                                                                                                    | 2010.12.22        | 00:00:00   | Tuesday                                                            | Programų                            |
| Timing                                                                                              | Action: Move as clockwise                                                                                                    | End:              | End:       | ✓ weanesday ✓ Thursday                                             | isijungimo(išsijungimo) laiko       |
| Time: 60 Association Sec                                                                            | Speed: 1 v Step: 1 v                                                                                                    | 2019.03.19        | 23:59:59 💌 | <ul> <li>✓ Friday</li> <li>✓ Saturday</li> <li>✓ Sunday</li> </ul> | nustatymo langas                    |
| Ready                                                                                               | Disconnected                                                                                                    |                   |            |                                                                    | NUM                                 |
| 🔁 🔚 🖉 🖸                                                                                             | ) 🥥 🛐 🐷 🙀 🐴                                                                                                    |                   |            | E                                                                  | N 😒 💋 🖗 🆗 😡 🗿 📆 🦣 🕴 🧏 🞼 🖬 🕸 💻 18:38 |

## Įrankių juosta:

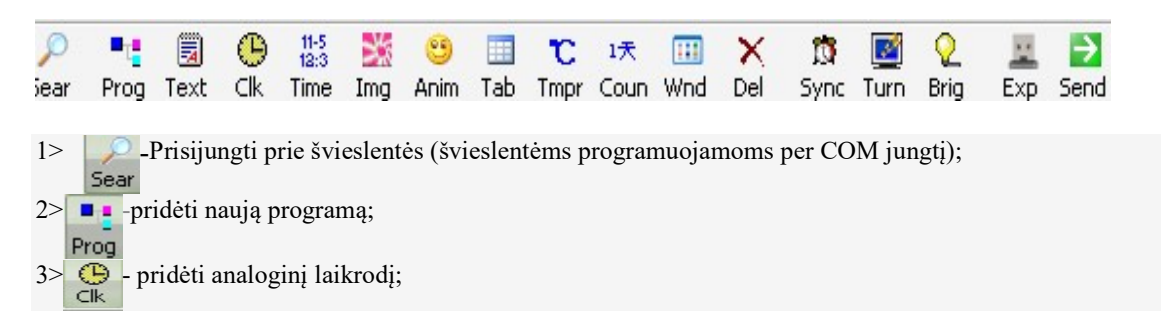

| 4>. 11-5<br>12:3<br>Time                                                                                       |
|----------------------------------------------------------------------------------------------------|
| 5> Img -pridėti paveikslėlį arba video (švieslentėms su video valdikliu);                                      |
| 6> Anim -pridėti animuotą tekstą ir paveikslelio arba video foną GIF formatu;                                  |
| <ul> <li>7&gt;pridéti excel lentelę;</li> <li>Tab</li> </ul>                                                   |
| 8> c -pridėti aplinkos temperatūros ir drėgnumo rodmenis (švieslentėms su temperatūros ir drėgnumo<br>Tmpr     |
| moduliais);                                                                                                    |
| 1天                                                                                                    |
| 9> Coun -pridėti atvirkštini laiko skaičiavima;                                                                |
| 10> m -pridėti skirtingų įrankių langą (Jūs galite pridėti sekančius<br>Wnd                                    |
| jrankius: 🗒 🕒 11-5 🎎 🙂 📰 ᠧ 1天);<br>Text Clk Time Img Anim Tab Tmpr Coun                                        |
| 11> X -ištrinti pažymėtą įrankių lauke programą ,textą, paveikslėlį ir t.t.;<br>Del                            |
| 12> no - švieslentės laiko sinchronizavimo su kompiuterio laiku mygtukas;<br>Sync                              |
| 13> 💽 -švieslentės įsijungimo(išsijungimo) laiko programavimo mygtukas;                                        |
| 14> Q<br>Brig                                                                                                  |
| 15>siųsti užprogramuotą turinį į USB atmintinę ( <b>švieslentėms, programuojamoms USB atmintinės</b>           |
| pagalba);<br>16> 2 -siųsti užprogramuotą turinį į švieslentę (švieslentėms, programuojamoms per COM, WiFi arba |
| LAN jungtį)                                                                                                    |
|                                                                                                    |

#### Programų sarašo langas:

Jūs galite sukurti iki 200 skirtingų programų šiame lauke. Kiekvienoje programoje gali būti įkelta keli tekstai, paveiksliukai, laikrodis ir t.t. su skirtingais efektais. Kiekvieno sukurto teksto (paveiksliuko, laikrodžio ir t.t.) darbinis plotas negali "užlipti" ant kito teksto ploto. Tokį teksto darbinį plotą galima keisti nurodant jo koordinates arba tiesiog "tampant" pažymėto teksto darbinį plotą programos peržiūros lange. Paspaudus mygtuką "PV", matysite kaip atrodys judantis užprogramuotas tekstas švieslentėje.

| 📸 PowerLed *                                                                                                    |   |
|----------------------------------------------------------------------------------------------------|---|
| File(F) Edit(E) Tools(T) Options(O) Help(H)                                                                                                    |   |
|                                                                                                    |   |
| Star Frog Let Clk Time Line Ling Alum Tab Impr Com Wind Del Sinc Lum Bing Ep Send<br>Programa<br>Programa<br>Welcome! Welco<br>Her Programa<br>Programa<br>Program<br>Programa<br>Program<br>Program<br>Program<br>Program | S |
|                                                                                                    |   |
|                                                                                                    |   |
|                                                                                                    |   |
|                                                                                                    |   |
|                                                                                                    |   |
|                                                                                                    |   |
|                                                                                                    |   |
| Kean Uisconnectea NUM                                                                                                    |   |

Taip atrodys langas su viena programa, kurioje yra: analoginis laikrodis, tekstas,paveiksliukas, ir animuotas tekstas:

| Untitled - PowerLed *            | Access of Married College                                                                                                    |                                       | -                                                  |                                         |                    |
|----------------------------------|----------------------------------------------------------------------------------------------------|---------------------------------------|----------------------------------------------------|-----------------------------------------|--------------------|
| File(F) Edit(E) Tools(T) Option: | i(O) Help(H)                                                                                                    |                                       |                                                    |                                         |                    |
| 🔎 📲 🗐 🕒 👪 🛛                      | × J 🗉 🙂 🐹                                                                                                    | 🔟 🗙 🖄 📓 😟 🚊 🛃                         |                                                    |                                         |                    |
| Sear Prog Text Clk Time In       | ng Anim Tab Tmpr Coun                                                                                                    | Wnd Del Sync Turn Brig Exp Sen        |                                                    |                                         |                    |
| - Panel1                         | Panel Preview                                                                                                    |                                       |                                                    |                                         |                    |
| Program1                         | · · · · ·                                                                                                    |                                       |                                                    |                                         |                    |
|                                  | • • • • • • • •                                                                                                    |                                       |                                                    |                                         |                    |
|                                  | 1 1 h                                                                                                    | Quaiki L                              |                                                    |                                         |                    |
| 😁 Animate1                       | - <b>1</b> - <b>1</b> |                                       |                                                    |                                         |                    |
|                                  |                                                                                                    |                                       |                                                    |                                         |                    |
|                                  |                                                                                                    |                                       |                                                    |                                         |                    |
|                                  | + - SP <> P1 of 1                                                                                                    |                                       |                                                    |                                         |                    |
|                                  |                                                                                                    |                                       |                                                    |                                         |                    |
|                                  |                                                                                                    |                                       |                                                    |                                         |                    |
|                                  |                                                                                                    |                                       |                                                    |                                         |                    |
|                                  |                                                                                                    |                                       |                                                    |                                         |                    |
|                                  |                                                                                                    |                                       |                                                    |                                         |                    |
|                                  |                                                                                                    |                                       |                                                    |                                         |                    |
|                                  |                                                                                                    |                                       |                                                    |                                         |                    |
|                                  |                                                                                                    |                                       |                                                    |                                         |                    |
|                                  |                                                                                                    |                                       |                                                    |                                         |                    |
|                                  |                                                                                                    |                                       |                                                    |                                         |                    |
|                                  |                                                                                                    |                                       |                                                    |                                         |                    |
|                                  |                                                                                                    |                                       |                                                    |                                         |                    |
| Ontions                          | Ontions                                                                                                    | Tekens - 20 - Post                    |                                                    |                                         | -                  |
| opound                           | options                                                                                                    | Tahoma • 20 • Red                     | ▼ Black ▼                                          |                                         |                    |
| Name: Text1                      | Action: Always hold                                                                                                    | <b>₽ 🚔 B / U ≣ ± ± ₩ ₩ h</b>          | * Teks                                             | to redagavimo                           |                    |
| x: 42 🌩 Width: 45 🚔              | Speed:                                                                                                    | Sveiki !                              | 1                                                  | 8                                       |                    |
| V. 0 1 Usiath 22 1               | 1                                                                                                    | A A A A A A A A A A A A A A A A A A A | langa                                              | as                                      |                    |
|                                  |                                                                                                    |                                       |                                                    |                                         |                    |
| Frame: Nor - Dircc: Rand -       | Clear: None 🔹                                                                                                    |                                       |                                                    |                                         |                    |
| Speed: 3 - Color: Rg -           |                                                                                                    |                                       |                                                    |                                         |                    |
| Durada                           | Discourse                                                                                                    |                                       |                                                    |                                         | MURA               |
| Really                           | Disconnecteu                                                                                                    | 777                                   |                                                    |                                         |                    |
|                                  |                                                                                                    |                                       |                                                    | - · · · · · · · · · · · · · · · · · · · | 🕉 📑 .nll 🕼 🛒 20:03 |
|                                  | _                                                                                                    |                                       |                                                    |                                         |                    |
| Taketo afelttu                   |                                                                                                    | Talvata                               | arring a lange galing                              | inoženti tolesto incisio                | leti manimaa       |
| i eksio elektų                   |                                                                                                    | i eksto reda                          | gavimo iange galima                                | įrasyti tekstą, pasirin                 | ku norimą          |
| 1 • • • • •                      | 1                                                                                                    |                                       | / · · · · /                                        | 1 . 1 1 1 .                             | 1 (1 1 1) × 10     |
| I nasirinkimas                   |                                                                                                    | teksto efekt                          | a (action) in greiti (si                           | need) sustabdymo lai                    | ka (hold) šritta   |
| pasirinkimas                     |                                                                                                    | teksto efekt                          | ą (action), jo greitį (sp                          | peed), sustabdymo lai                   | ką (hold), šriftą, |
| pasirinkimas                     |                                                                                                    | teksto efekt<br>ir nurodyti t         | ą (action), jo greitį (sp<br>eksto koordinates švi | peed), sustabdymo lai<br>ieslentėje.    | ką (hold), šriftą, |

Toliau pateiktas paveiksliukas su sukurtomis penkiomis programomis:

| Tuntitled - PowerLed *                                                                                                    | And a second second second second second second second second second second second second second second second |                                   |                              |                               |  |  |
|----------------------------------------------------------------------------------------------------|----------------------------------------------------------------------------------------------------|-----------------------------------|------------------------------|-------------------------------|--|--|
| File(F) Edit(E) Tools(T) Options(O) Help(H)                                                                                                    |                                                                                                    |                                   |                              |                               |  |  |
| 🔎 📲 🗒 🕒 👪                                                                                                    | 💥 🙂 🔲 🕻 🗷 🔛 🗙                                                                                                  | 🛱 📓 🙎 🚊 🛃                         |                              |                               |  |  |
| Sar Prog Text Cik Time<br>Cig Parall<br>Program1<br>Text1<br>Program2<br>Program2<br>Program2<br>Program2<br>Program3<br>Program4<br>Program4<br>Program4<br>Program4<br>Program4<br>Program4<br>Program5 | Img Anim Tab Tmpr Coun Wnd Del                                                                                 | ync Turn Brg∣Ep Send<br>iki<br>30 | Naujųjų Metų<br>) D-3 H-15 I | liko<br>√I                    |  |  |
| Properties                                                                                                    | Color border                                                                                                   | Date range Time range             | C Week                       |                               |  |  |
| Name: Program3                                                                                                    | Pattern: 1                                                                                                    | Start: Start:                     | Monday Šiam                  | e lange galima pažymėtai      |  |  |
| Play mode:      Oefault(order)                                                                                                    | 🔘 Image:                                                                                                    | 2010.12.22                        | V Tuesday                    | ramai nustatyti               |  |  |
| 🔘 Timina                                                                                                    | Action: Move as clockwise                                                                                      | End: End:                         | I Thursday PIOS              | aina diana laita in           |  |  |
| Time: 60                                                                                                    | Speed: 1                                                                                                    | 2019.03.19                        | V Friday ĮSIJUI              | igimo dieną, iaiką ir         |  |  |
|                                                                                                    | ☐ Flat                                                                                                    |                                   | ✓ Sunday SaVa1               | tes dienas.                   |  |  |
| Ready                                                                                                    | Disconnected                                                                                                   |                                   |                              | NIM                           |  |  |
|                                                                                                    |                                                                                                    |                                   | LT 🍖 👩 (                     | 👌 🖗 😡 🕥 🕐 🎘 🕷 🛊 🎼 🛲 🌒 💻 20:44 |  |  |
|                                                                                                    |                                                                                                    |                                   |                              |                               |  |  |

Bet kuriai iš sukurtų programų galima nustatyti jų įsijungimo(išsijungimo) laiką bet kurią kalendorinę arba savaitės dieną. Kitu laiku tokios programos neįsijungs.

Jeigu yra sukurtos kelios programos, ir joms nenustatytas įsijungimo(išsijungimo) laikas, tuomet jos veiks iš eilės viena po kitos. Taip pat pažymėjus "Timing", galima nustatyti atskiros programos ilgesnį veikimo laiką.

Toliau belieka nusiųsti suprogramuotą tekstą į pajungtą švieslentę: spausti "Send".